# 学外から 電子リソースを 利用するには

京都薬科大学図書館 Mail:tosho@mb.Kyoto-phu.ac.jp Tel:075-595-4618(内線334)

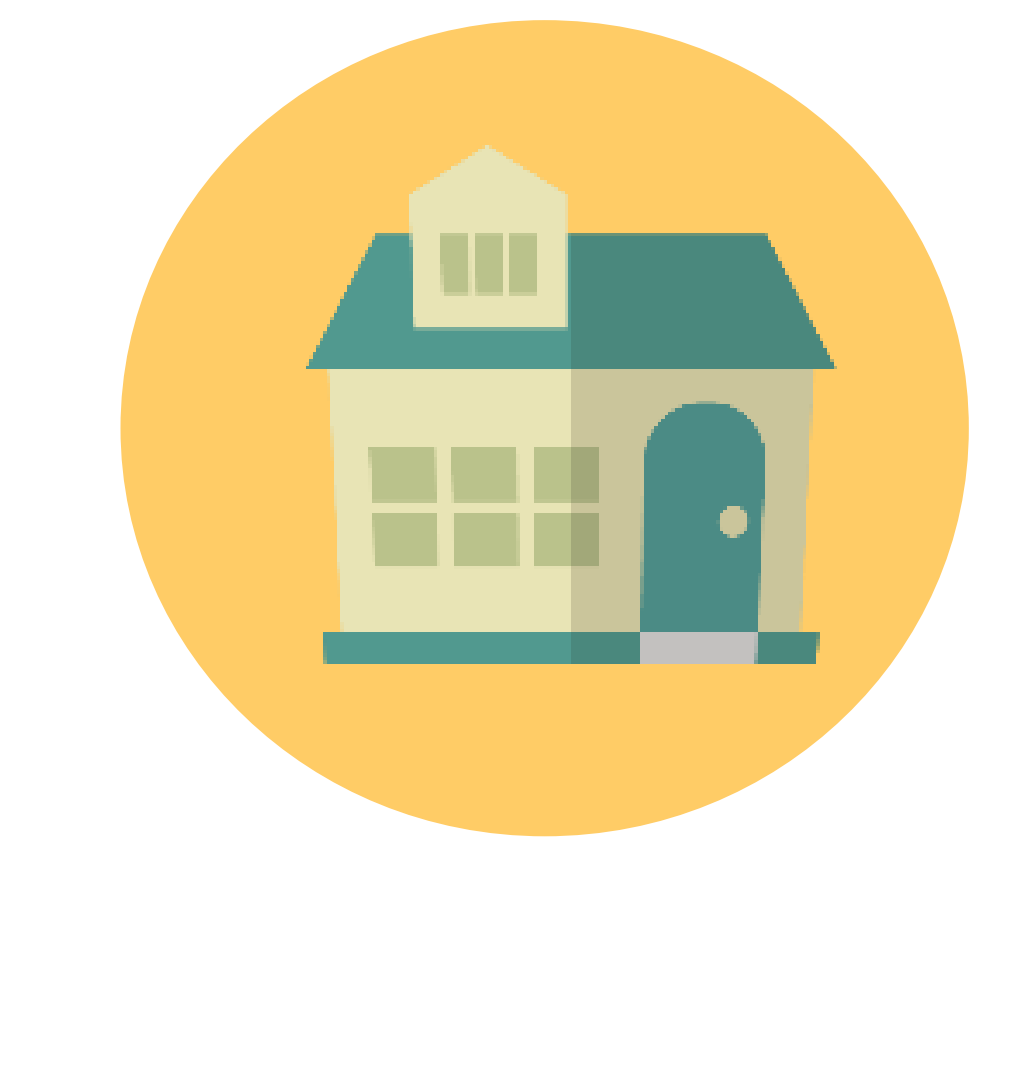

本学で契約する一部の電子ジャーナル等の電子リソースは、各自でアカウントを登録 することで、学外からでも利用(リモートアクセス)することができます。 なお、出版社により、登録方法が異なります。4P以降の手順をご参考ください。

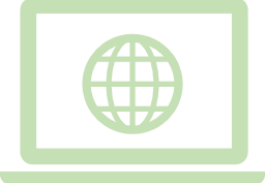

## 利用できる電子リソース

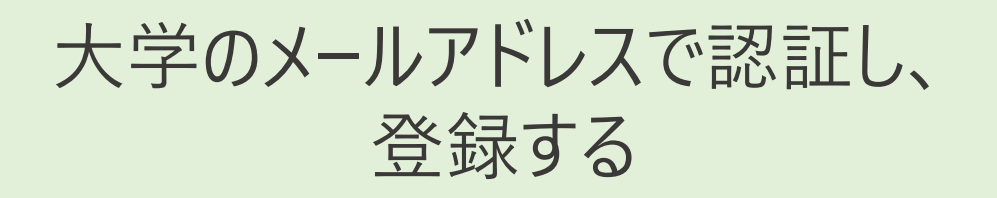

学内ネットワーク環境から アカウントを登録する

学内ネットワーク環境から Googleアカウントでログインする

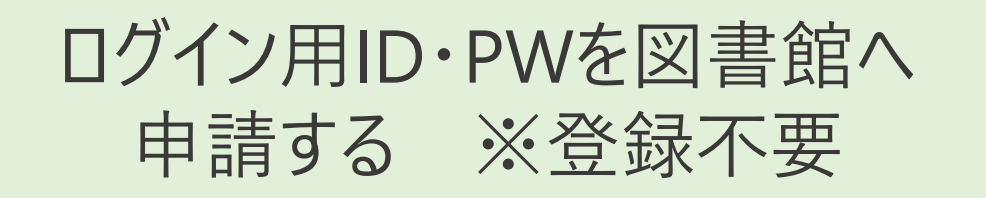

### ※学外からでも登録可

- Elsevier Science Direct Scopus  $\cdot \cdot \cdot 4 \sim 6P$
- Springer Link ••• 7P
- Wiley Online Library ••• 8P
- Maruzen eBook Library ···9P
- Google Scholar CASA ••• 10P (ACS, AAAS/Science, APS, Elsevier, NEJM, OUP, Springer Nature, Taylor & Francis, RUP, RSC, Wileyなど)

Nature.com · · · 11P

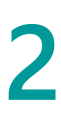

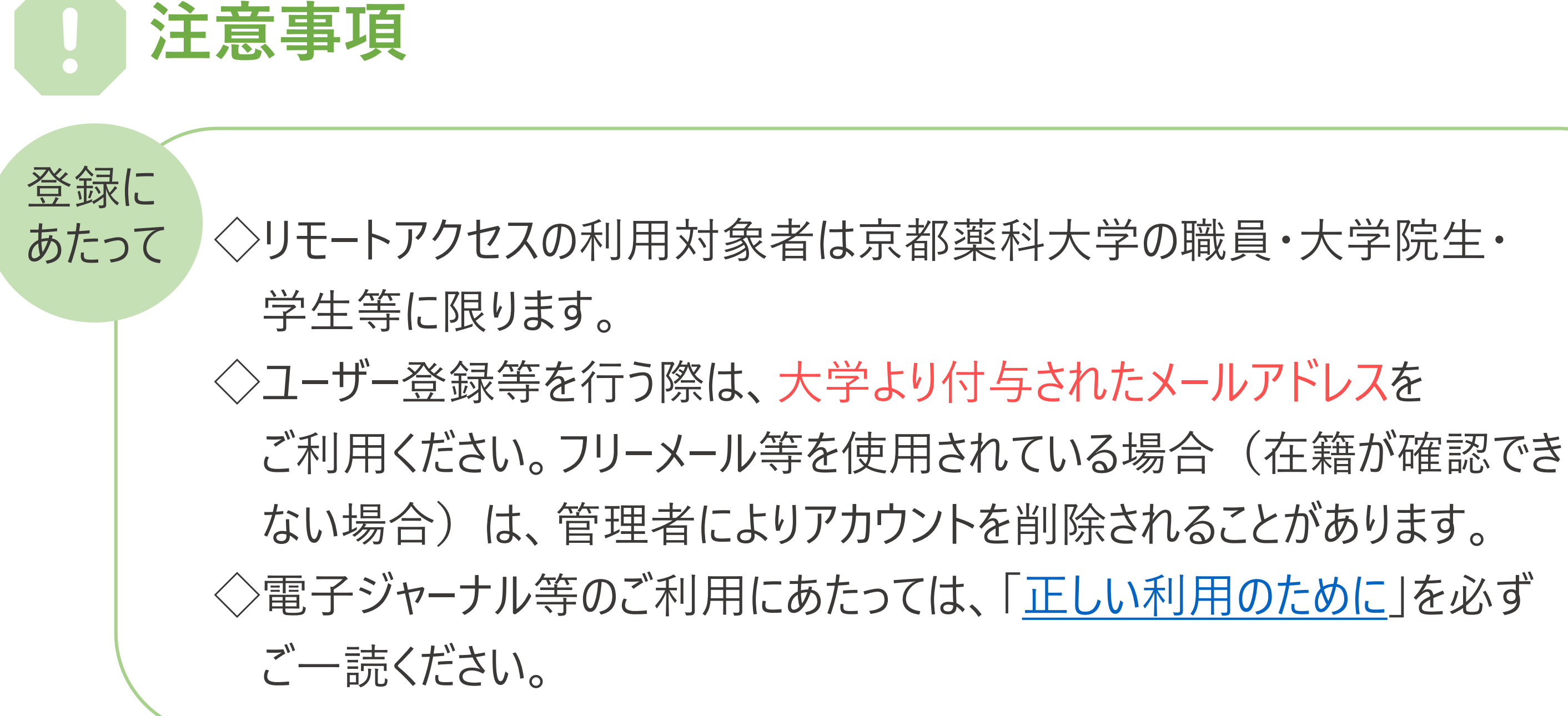

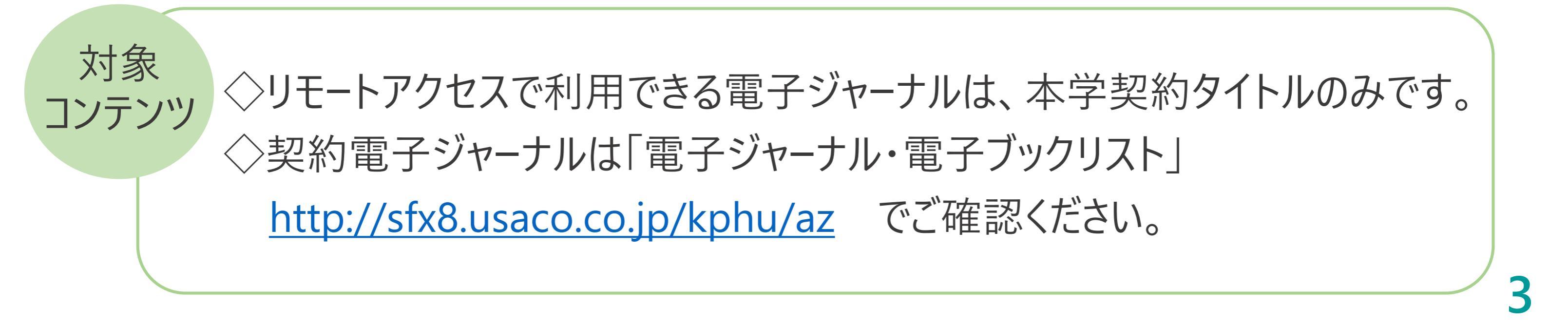

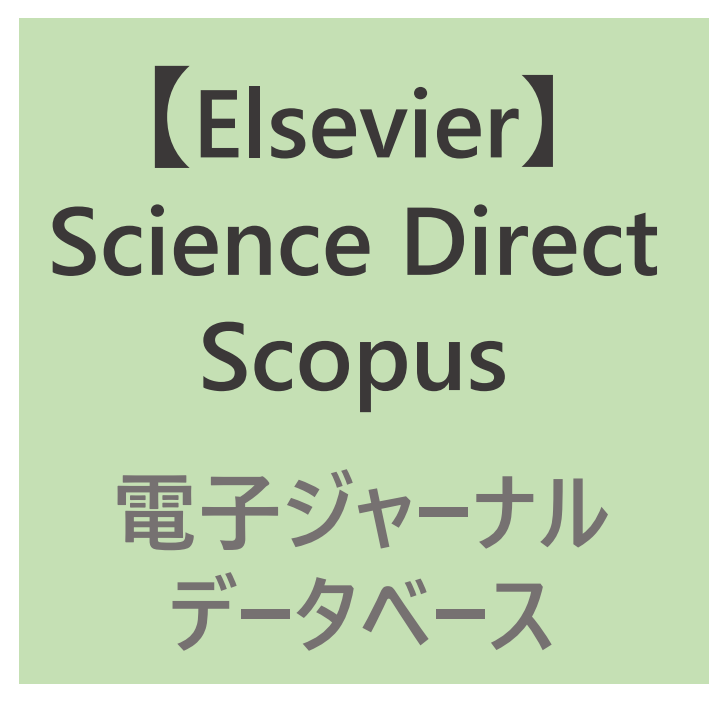

Elsevierの電子ジャーナルScience Direct(契約タイトルのみ/電子ブックも含む)と データベース・Scopusを学外から利用できます。

・リモートアクセス設定およびユーザー登録が必要です。※学外からでも設定できます。 ・大学から付与されたメールアドレス(…@××.kyoto-phu.ac.jp)を所有していることが 利用条件となります(ドメインによる認証が行われます)。

・リモートアクセスは180日で失効します。再度利用するには、同じ手順で手続きしてください。

・Science Direct, Scopusで利用するID/パスワードは共通です。

https://www.sciencedirect.com/にアクセスし、 トップページ右上のSign inをクリック

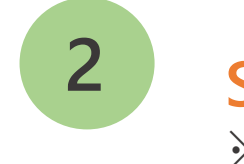

※日本語表記の場合もあります

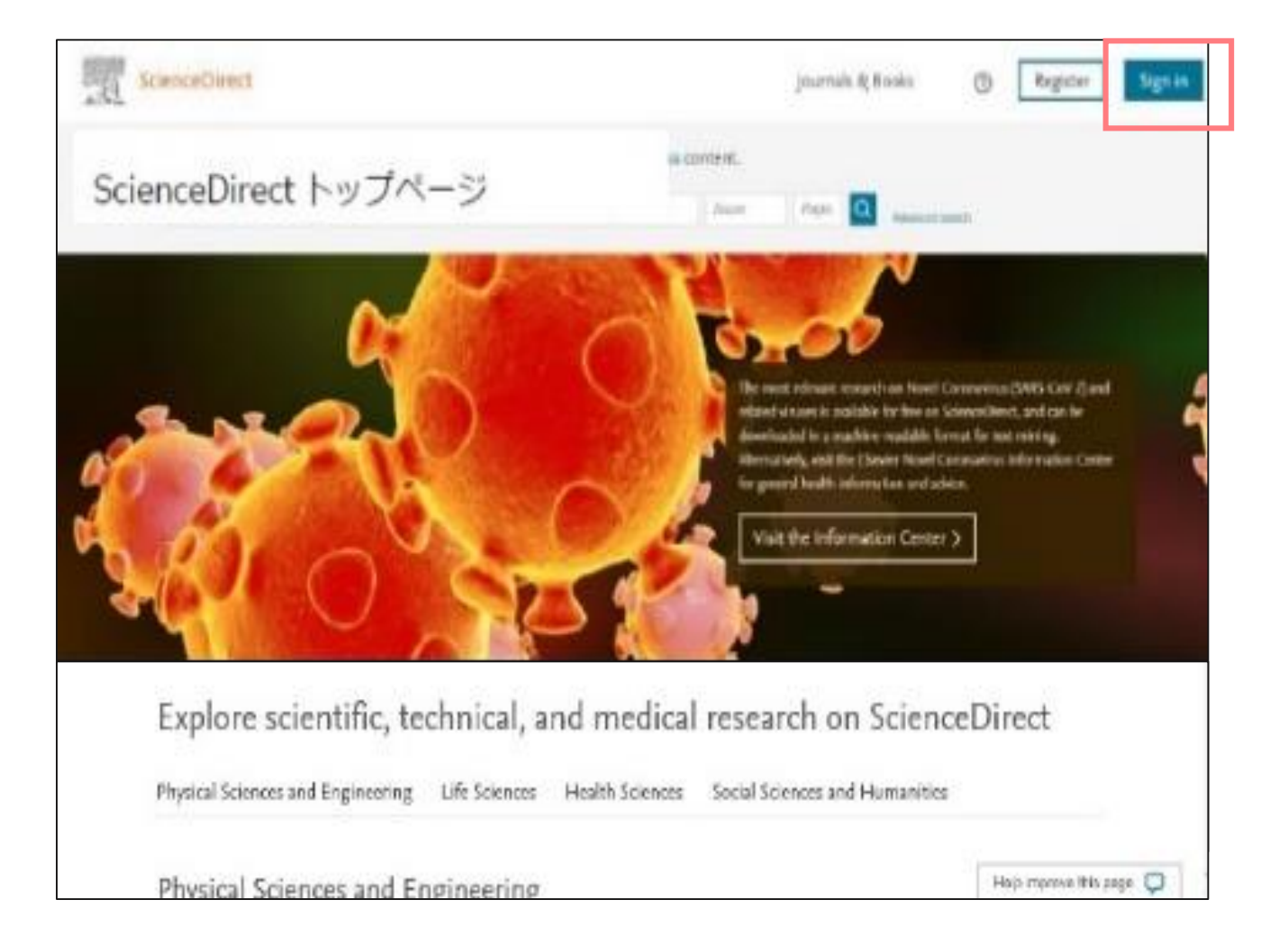

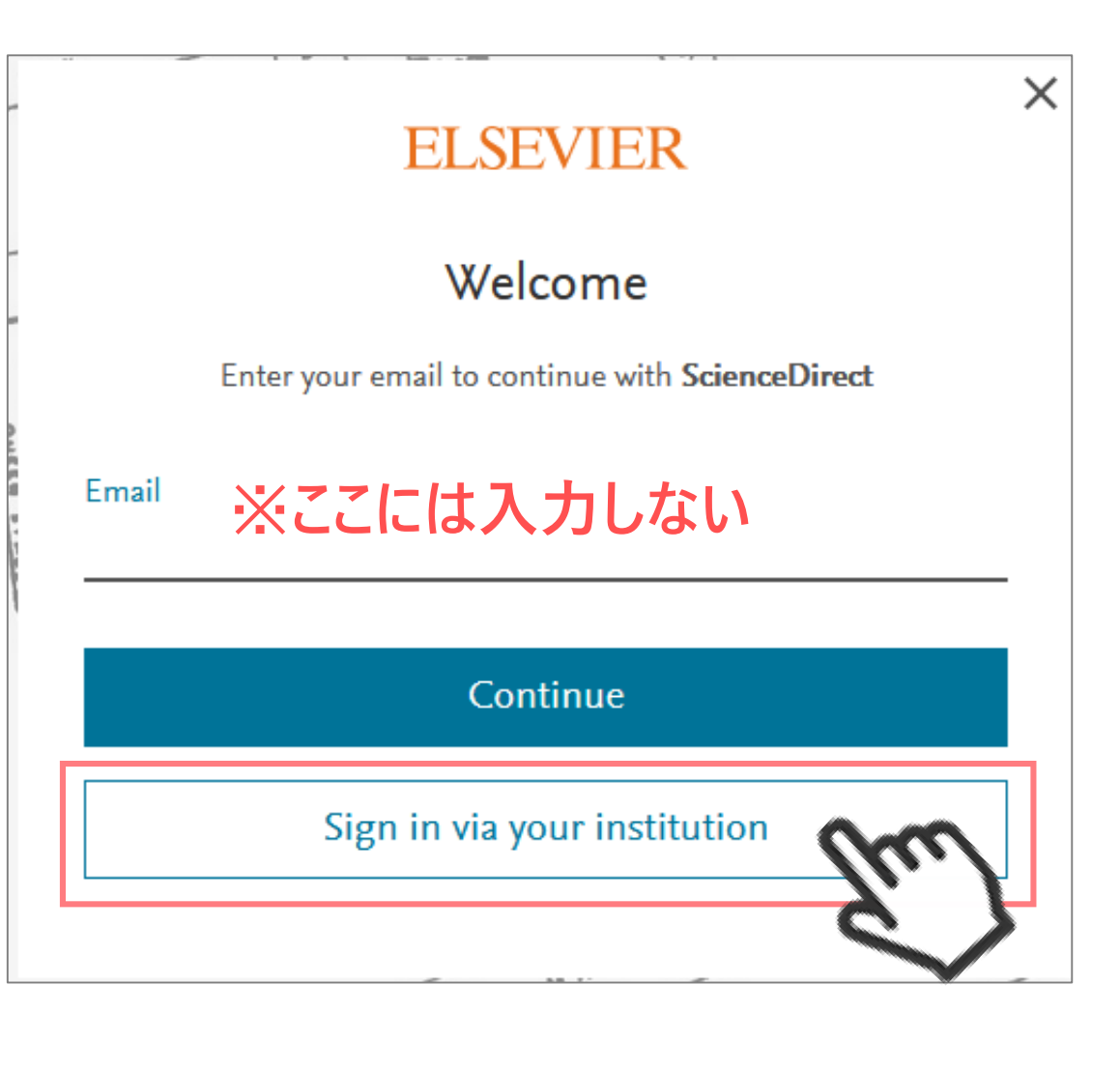

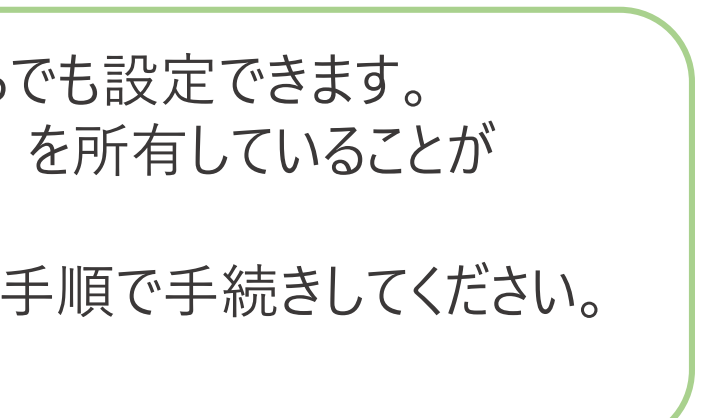

## Sign in via your institutionをクリック

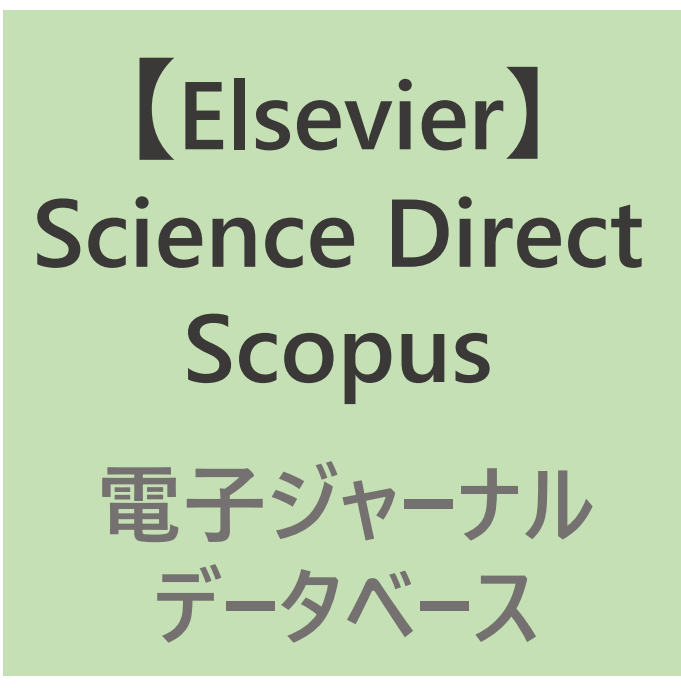

## この過程で京都薬科大学の所属であることを認証します

3

大学より付与されたメールアドレスを入力し、 **Continue**をクリック。

⇒認証されると、ELSEVIERよりメールが送信されます。 メールボックスを確認してください。

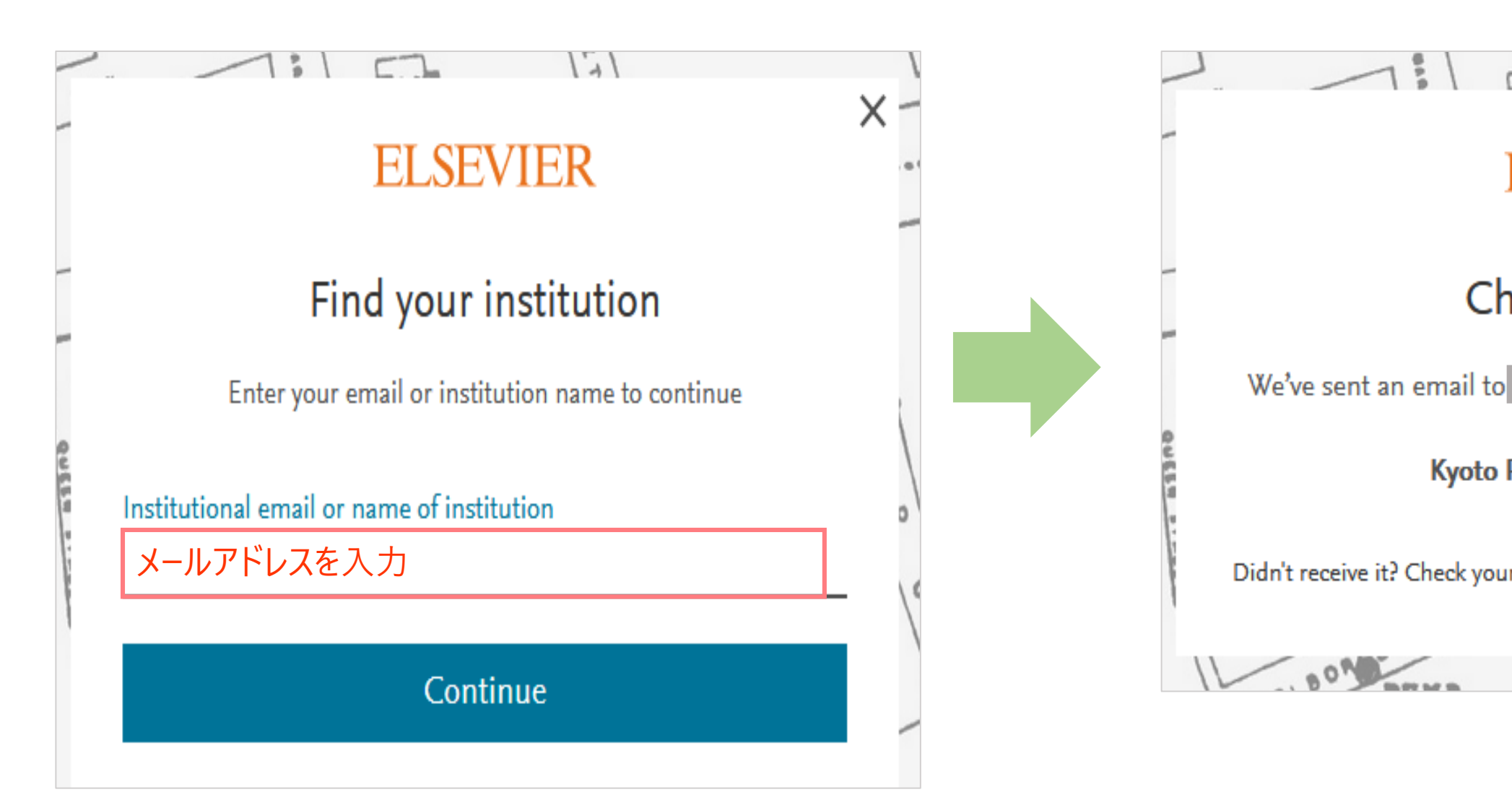

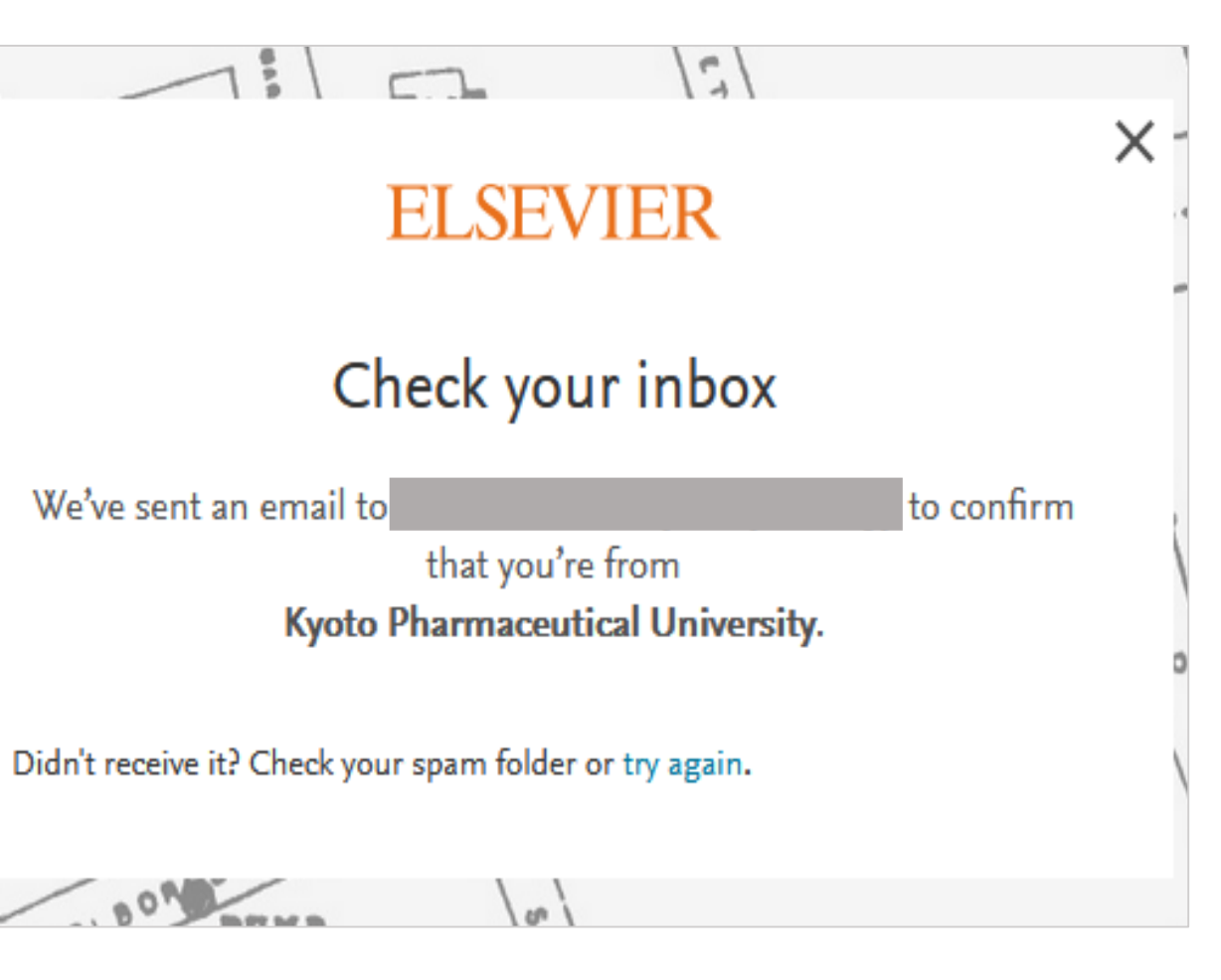

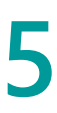

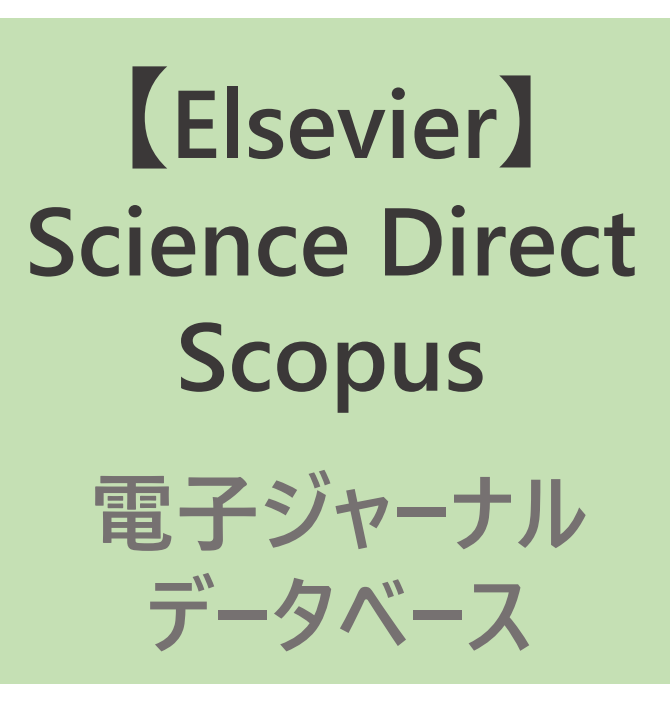

4

### メールを確認し、記載されたURLをクリック ⇒リモートアクセス設定完了

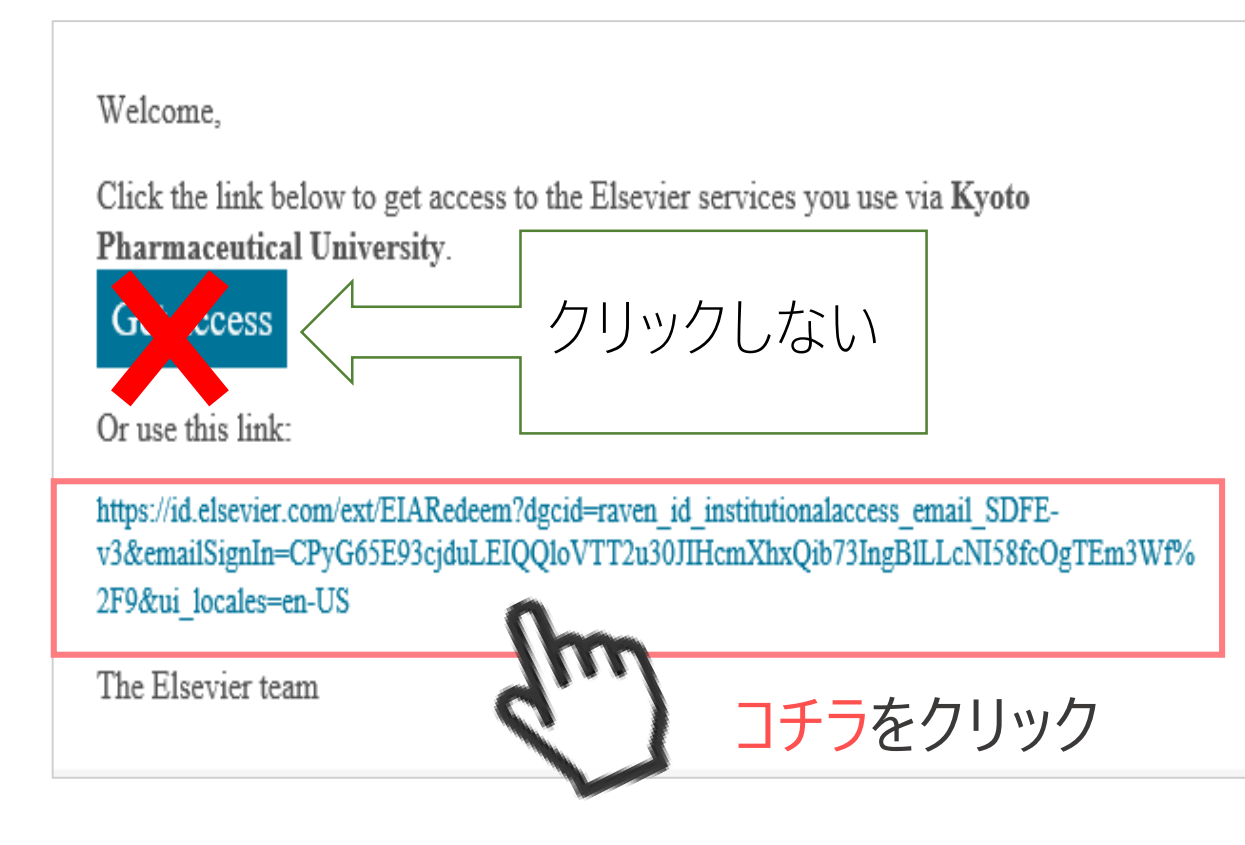

登録完了後は、学外より<u>https://www.sciencedirect.com/</u> にアクセス⇒Sign inより登録したメールアドレスと パスワードでログインすれば、契約コンテンツを利用できます。

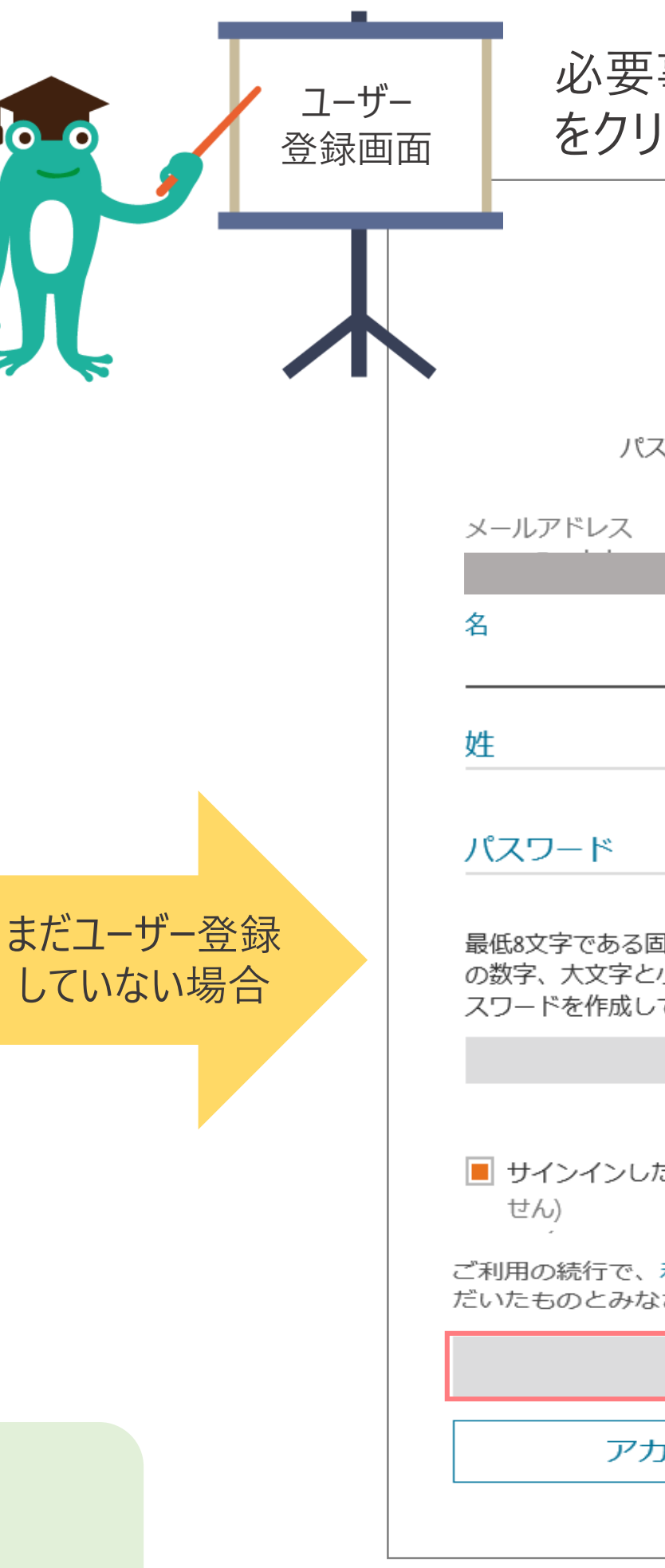

| 事項を入力し、「登録す<br>ックすれば、完了です                                | 3] |
|----------------------------------------------------------|----|
|                                                          | ×  |
| ELSEVIER                                                 |    |
| 登録する                                                     |    |
| 、ワードを設定して登録します                                           |    |
|                                                          |    |
|                                                          |    |
|                                                          |    |
|                                                          |    |
|                                                          |    |
| 回有のパスワードを選択して下さい。 最低1つ<br>小文字、 および1つの記号を含めて強力なパ<br>て下さい。 |    |
|                                                          |    |
| こままにする (共有デバイスでは推奨されま                                    |    |
| 利用規約とプライバシーポリシーに同意い<br>されます。                             | いた |
| 登録する                                                     |    |
| ロウントを所有しています                                             |    |
|                                                          |    |

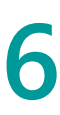

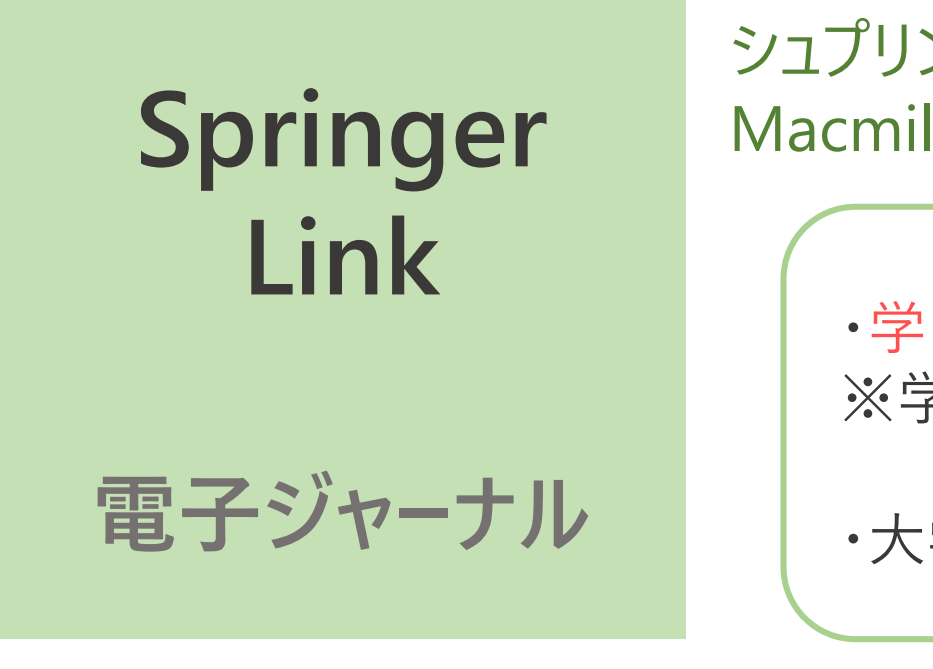

Home · Books A - Z · Journals A - Z · Videos · Librarians

シュプリンガー・ネイチャー社が提供する電子ジャーナルSpringer LinkおよびPalgrave Macmillan Journalsに収録されたタイトルを利用できます。

・学内ネットワークに接続された端末よりユーザー登録を行ってください。 ※学内環境より登録できない方は、図書館までメールでご連絡ください。

・大学から付与されたメールアドレス (…@××.kyoto-phu.ac.jp) で登録してください。

2

| _   |  |
|-----|--|
| - 1 |  |
| - 1 |  |
| - 1 |  |
|     |  |
|     |  |

| <u>https://link.springer.com</u> に<br>トップページ右上の <mark>Sign up/Lo</mark> | アク<br><mark>g ir</mark> | セン | ス<br>ク!  | ノ、<br>ノツク | ל                  |
|-------------------------------------------------------------------------|-------------------------|----|----------|-----------|--------------------|
| D Springer Link                                                         |                         |    |          |           | » Sign up / Log in |
| Caarab                                                                  | 0                       |    | <b>k</b> |           |                    |
| Search                                                                  | Ч                       |    | Ψr.      |           |                    |

| on't have an ac                                                                                                    | ecount?                                                                                                    |  |  |
|----------------------------------------------------------------------------------------------------|----------------------------------------------------------------------------------------------------|--|--|
| eating an account is easy, and helps                                                                                                    | s us give you a more personalised experience.                                                                                                    |  |  |
| ur Springer account is shared acros<br>terials, Adis Insight, and Springer.c                                                                                                    | s many Springer sites including SpringerLink, Springer<br>om.                                                                                                    |  |  |
| First Name                                                                                                    | Last Name                                                                                                    |  |  |
| Email Address Xt                                                                                                    | 学のメールアドレスで登                                                                                                    |  |  |
| Your email address will be kept private                                                                                                    |                                                                                                    |  |  |
| Password Confirmation                                                                                                    |                                                                                                    |  |  |
| Minimum 6 characters including at least 3<br>1 number                                                                                                    | 1 letter and                                                                                                    |  |  |
| By creating an account you agree t                                                                                                    | o accept our terms of use.                                                                                                    |  |  |
| By registering an account you agree<br>purposes of managing your online<br>registered user, we will not use any<br>in line with our privacy policy. For a<br>Springer or you if wish to remove y | te that Springer can process your personal data for<br>account. We will keep it on file while you remain a<br>y of it for other purposes or share it with third parties. This<br>any additional questions regarding data protection at<br>your personal details please email |  |  |
| onlineservice@springernature.com                                                                                                    |                                                                                                    |  |  |

登録完了後は、学外より<u>https://link.springer.com</u> にアクセス⇒Sign up/Log inより登録したメールアドレスと パスワードでログインすれば、契約コンテンツを利用できます。

### 必要事項を入力し、Create account

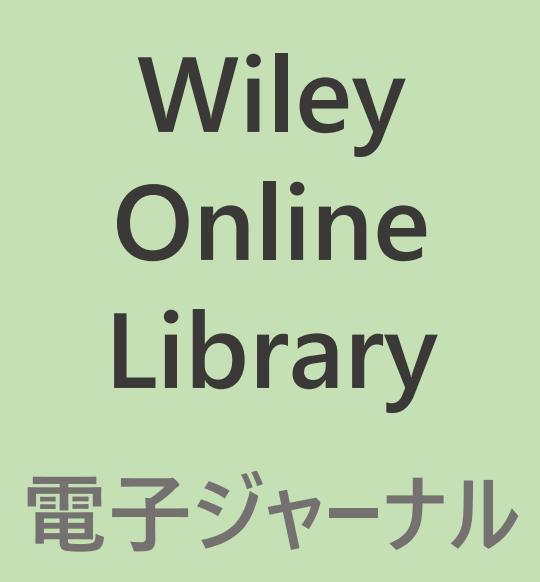

Wiley社が提供する契約電子ジャーナル14タイトル(Angewandte Chemie International Editionなど)利用できます。

・学内ネットワークに接続された端末よりユーザー登録を行ってくださ ・大学から付与されたメールアドレス(…@××.kyoto-phu.ac.jp) ・リモートアクセスは60日で失効します。再度利用するには、同じ手

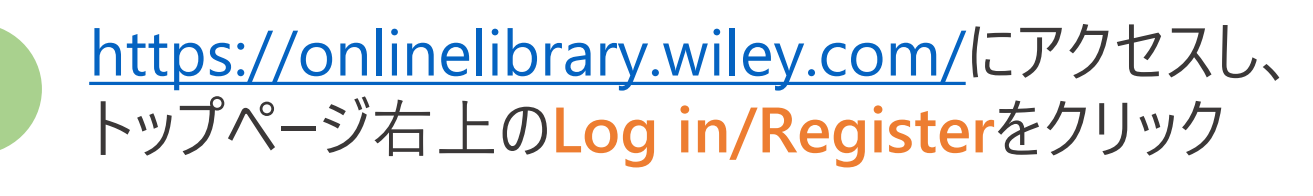

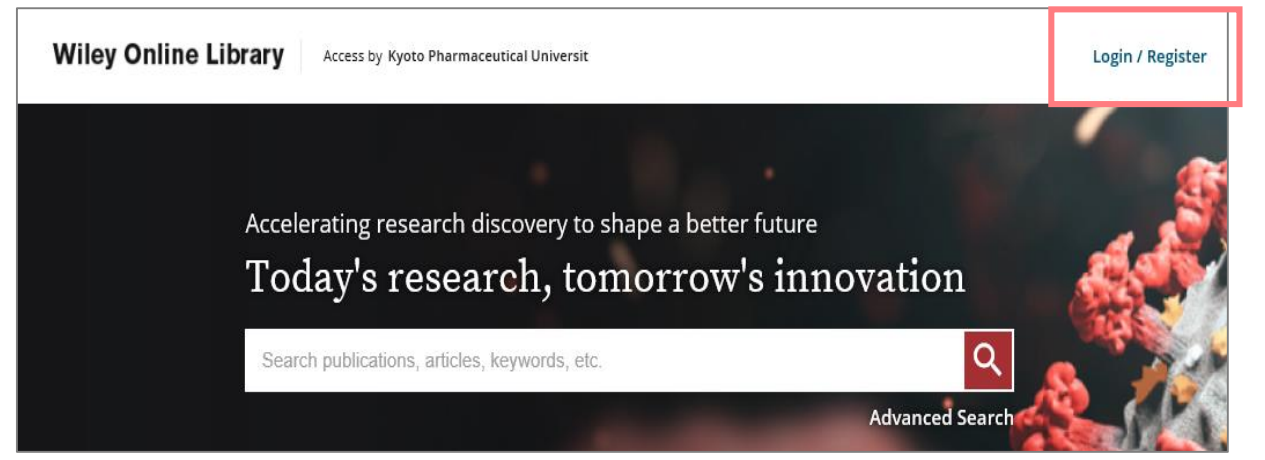

登録完了後は、学外より<u>https://onlinelibrary.wiley.com/</u> にアクセス⇒Log in/Registerより登録したメールアドレスと パスワードでログインすれば、契約コンテンツを利用できます。

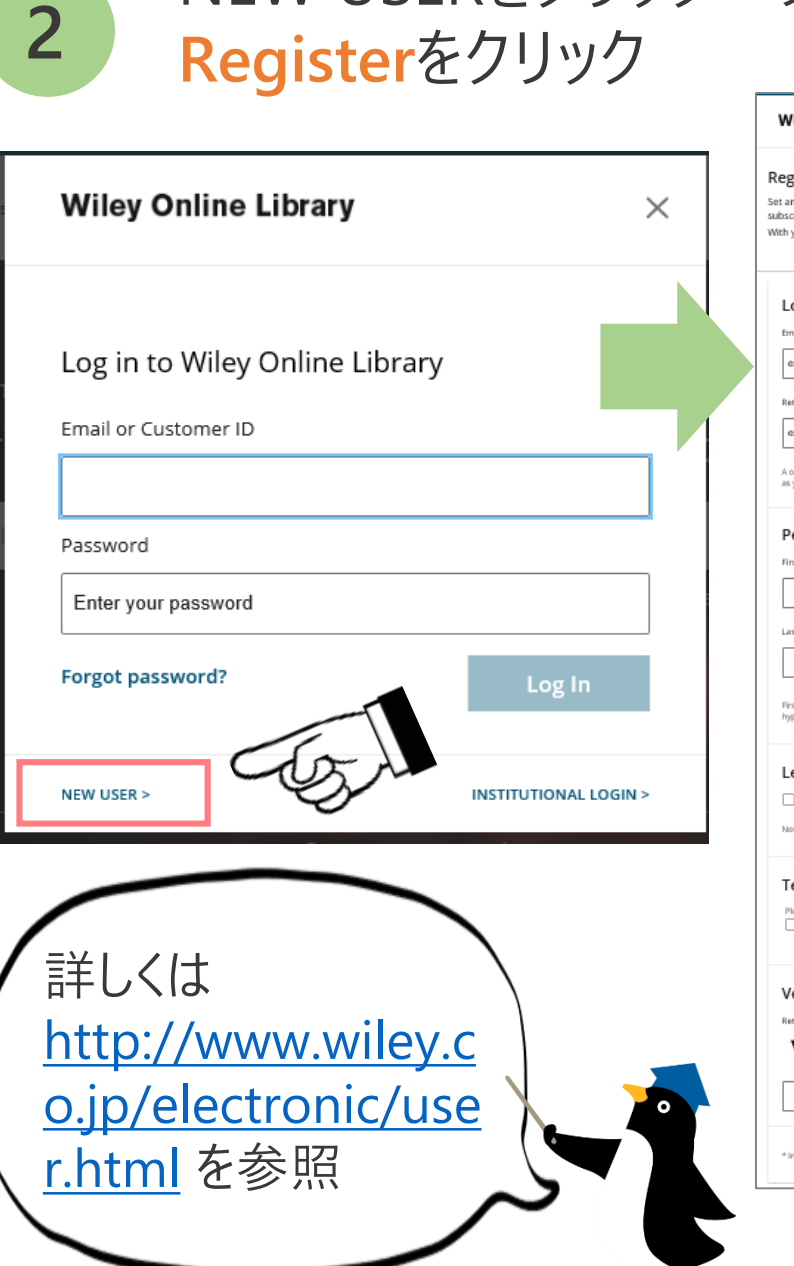

NEW USERをクリック ⇒

| きい。<br>で登録してくだ<br>≦順で手続きして                                                                                                    | さい。<br>こください。                                                                                                    |
|----------------------------------------------------------------------------------------------------|----------------------------------------------------------------------------------------------------|
| 必要事項を入                                                                                                    | 力し、                                                                                                    |
| Wiley Online Library Access by Kyste Pharmaceutical Universit<br>egister<br>and manage content and ditation alerts, affiliate with your institution to access y<br>sociptions.<br>It your Wiley ID, you can access and manage your account on Wiley Online Libra                                                                                                 | Search Q Login / Register                                                                                                    |
| Englin information<br>Engling of Castomer ID*<br>ex. usen@institution.edu<br>Rerype engli*<br>ex. usen@institution.edu<br>ex. usen@institution.edu<br>An time confirmation engli will be sent to this address. Your engli address will serve<br>as your bigin name.                                                                                              | Password* Type your password Confirm password* Re-type your password* Must be at least 10 characters long, and contain at least three of following: Lowercase letter (J-1) (Uppercase letter (J-2)   Number (D-0) [Special Character |
| Personal profile  Inst Name*  Last Name*                                                                                                    | Country/Lacation*  SELECT YOUR COUNTRY OR LOCATION  Area of Interest*  SELECT YOUR AREA OF INTEREST                                                                                                    |
| Tertneme and late name should be sightnummeric with the following allowed characters:<br>hyperci-single quark() space and doz.<br>Let's stay in touch<br>☐ Yee, please sign me up for the latest Wiley research news, event announcements, s<br>hate that you may still resolve transactional messages though unsubscribed from commercia<br>Tourness of succe ★ | surveys and offiers for my areas of interest. I agree to Wiley's Privacy Policy.<br>i email.                                                                                                    |
| Terms of use * Plase review our Terms & Conditions of Use and Physop Policy prior to completing regional I have read and accept the Wiley Online Library Terms & Conditions of Use a Verify registration Retype the code from the picture:                                                                                                    | on.<br>and Wiley Privacy Policy<br>CANCE                                                                                                    |
|                                                                                                    | 8                                                                                                    |

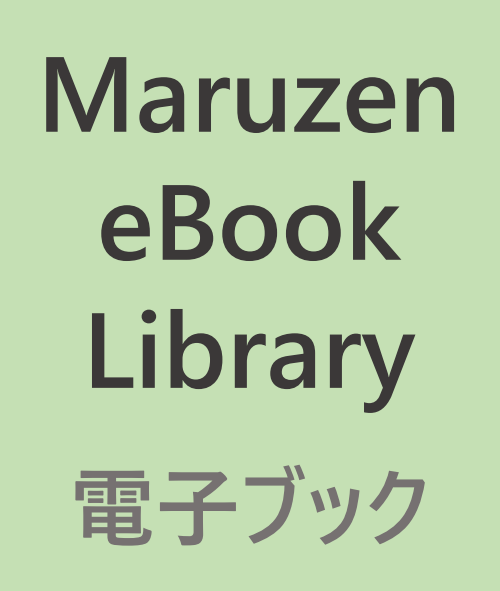

本学で契約している電子ブック23タイトル(ビジュアル薬剤師実務シリーズ、分子生物学 講義中継など)を利用できます。

・学内ネットワークに接続された端末よりユーザー登録を行ってください。 ・大学から付与されたメールアドレス(…@××.kyoto-phu.ac.jp)を所有していることが 利用条件となります(ドメインによる認証が行われます)。 ・リモートアクセスは90日で失効します。再度利用するには、同じ手順で手続きしてください。

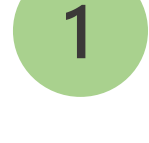

<u>https://elib.maruzen.co.jp</u> にアクセスし、 トップページ右上のアカウントをクリック

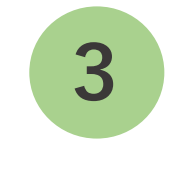

されたURLにアクセス(20分以内) ⇒パスワードを設定し、登録をクリック

2

認証IDに大学より付与されたメールアドレス と名前を入力し、利用規約に同意して次へ をクリック

| ユーザ認証アカウントの登録<br>> ユーザ認証アカウントの登録<br>認証ID (メールアドレス) :<br>認証ID (メールアドレス) 確認 :<br>お名前 : | 、<br>、<br>、<br>、<br>、<br>、<br>、<br>、<br>、<br>、<br>、<br>、<br>、                                                                                                    | <b>┃ <sub>∗</sub>大学のメ−ルアドレス</b><br>-                                                                                        | で登録          | 登録完了後は<br><u>https://elib.m</u><br>登録した認証<br>「認証する」を |
|--------------------------------------------------------------------------------------|----------------------------------------------------------------------------------------------------|----------------------------------------------------------------------------------------------------|--------------|------------------------------------------------------|
|                                                                                      | アカウント登録前に、下記の利用規約をお読みく<br>「Maruzen eBook Library」(以下、「本サービス」<br>お客様が安心して「Maruzen eBook Library」をごう<br>関する基本方針)を定め個人情報保護に取り組んでい<br>1.個人情報の利用目的について<br>当社は、以下の目的で利用するために、お客様の同意<br>・お客様のユーザー認証アカウント登録により、本式<br>・お客様からのお問い合わせ及び相談に対応し、お客<br>2.収集する個人情報について<br>利用規約に同意して次へ<br>キャンセル | ささい。  ) を運営する丸善雄松堂株式会社(以下、「当社」)は、  中川頂けるよう、プライバシーボリシー(個人情報保護に っます。  なのもと、個人情報を収集させていただきます。 たービスの利用機能を提供するため  ご様の利便性を向上させるため | 次の画面で、ことを確認し | メールアドレスと名<br>、 <mark>登録</mark> をクリック                 |

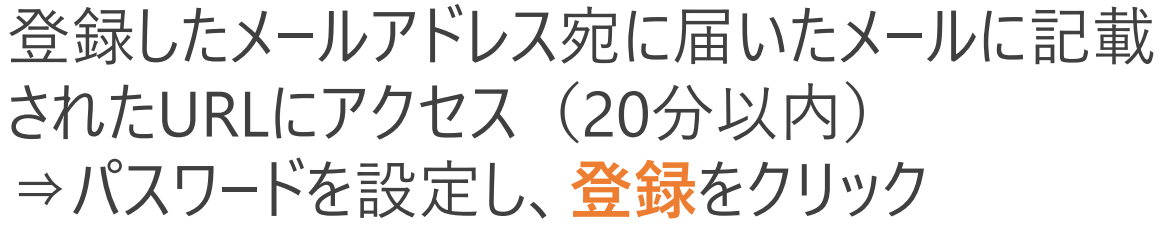

よ、学外より <u>aruzen.co.jp</u>にアクセス⇒ IDとパスワードを入力し、 クリックすると利用できます。

前が正しい

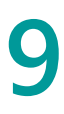

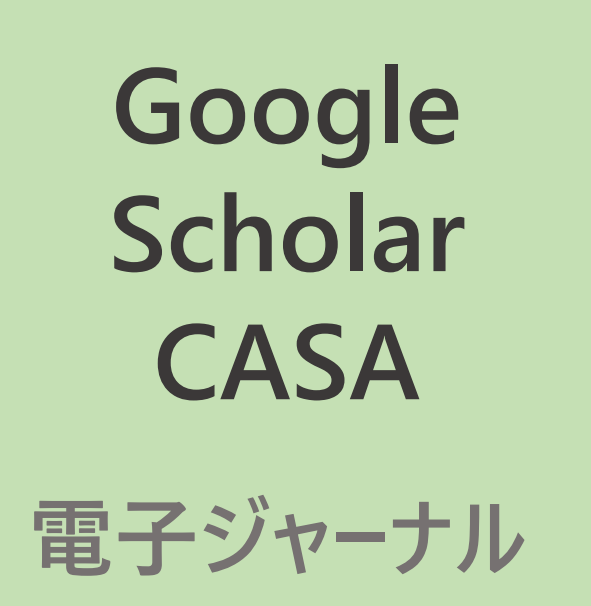

Google Scholarを使用することで、学外から大学で契約する一部の電子リソースにアクセス できるようになります。

・学内ネットワーク環境に接続した端末から設定する必要があります。 ・有効期間は30日(※出版社により異なる)です。

■利用方法: PDF ※学内ネットワークからのみ閲覧できます

【対象出版社】 AAAS/Science, ACS(American Chemical Society), APS(American Physical Society), Elsevier, Highwire, NEJM(The New England Journal of Medicine), OUP(Oxford University Press), Springer Nature, Taylor & Francis, RUP(Rockefeller University Press), RSC(Royal Society of Chemistry), Wiley など

| Use of Synthetic Glycolipids to Probe the Number and Position of Arabinan<br>Chains on Mycobacterial Arabinogalactan                                                                      | [HTML] acs.org |
|----------------------------------------------------------------------------------------------------|----------------|
| SK Angala, M Joe, MR McNeil, A Liav ACS Chemical, 2020 - ACS Publications                                                                                                    |                |
| The arabinogalactan of Corynebacterianeae is a critical heteropolysaccharide that tethers<br>outer membrane mycolic acids to pentidoglycan thus forming the characteristic cell wall core | i              |
| of these prokaryotes. An essential $\alpha$ -(1 $\rightarrow$ 5)-arabinosyltransferase, AftA, is responsible for                                                                          |                |
| the transfer of the first arabinofuranosyl (Ara f) unit of the arabinan domain to the galactan                                                                                            |                |
| is/are added in mycobacteria remain ill-defined. Using membrane preparations from                                                                                                    |                |
| ☆ 59 関連記事 全3バージョン                                                                                                    |                |
| Robust Anomalous Hall Effect and Temperature-Driven Lifshitz Transition in                                                                                                    | IPDELTSC OTO   |
| Weyl Semimetal Mn 3 Ge                                                                                                    | [FBF]100.org   |
| X Wang, D Pan, Q Zeng, X Chen, H Wang, D Zhao Nanoscale, 2018 - pubs.rsc.org                                                                                                    |                |
| Page 1. rsc.li/nanoscale Nanoscale rsc.li/nanoscale ISSN 2040-3372 PAPER                                                                                                    |                |
| Shuping Xu, Chongyang Liang et al Page 2. Robust Anomalous Hall Effect and                                                                                                    |                |
| Temperature-Driven Litshitz Transition in Weyl Semimetal Mn3Ge                                                                                                    |                |
| ☆ 99 関連記事                                                                                                    |                |

学外からGoogle Scholarで検索しても、 本文 (PDFやHTML) が表示されない場合

・ペアリング設定がうまくできていない ・学内ネットワーク環境でGoogleアカウントに ログインした日から30日以上経過している

再度、学内ネットワーク環境でGoogleアカウント にログインし、文献検索を行って下さい。 1()

Nature.com

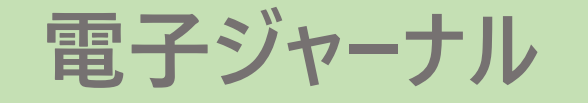

契約電子ジャーナル"Nature","Nature medicine"およびAcademic Journals on nature.comの38タイトルを利用できます。

・本学構成員のみ利用できます。利用を希望される場合は、大学から付与された メールアドレス(…@××.kyoto-phu.ac.jp)より、図書館へメールで申請してください。 ・本学を卒業、修了、退職された後は利用できません。

### ■利用方法

Nature.comのジャーナルは所属機関専用のURLにアクセスし、パスワード(Magic Word)を 入力することで、学外からでも契約タイトルを利用できます。

### ■利用申請

下記の項目を図書館までメールでご連絡ください。 ※必ず大学から付与されたメールアドレスより送信してください。

○件名: Nature.com リモートアクセス利用希望 ○本文:氏名/所属/学籍番号

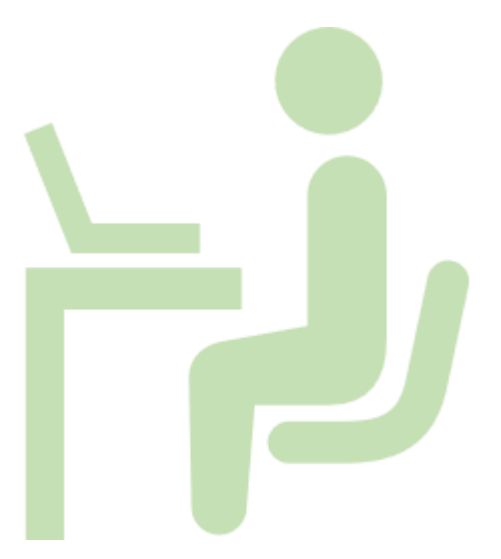

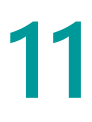